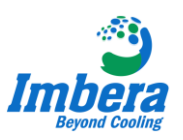

## Apresentação do Controlador CIF 6 Funções.

Este Instrutivo tem como objetivo apresentar o novo Controlador CIF 6 Funções, que será utilizado nos produtos cervejeiros.

O novo controlador CIF 6F possui uma diferença grande em relação ao controlador antigo CIF, ele foi aprimorado e melhora para facilitar ao técnico e ao cliente realizar alterações nos parâmetros e nas temperaturas sem a necessidade de alteração na placa eletrônica. Com esta melhoria o cliente ou o técnico poderá realizar alterações com um simples botão (modo de Ajuste).

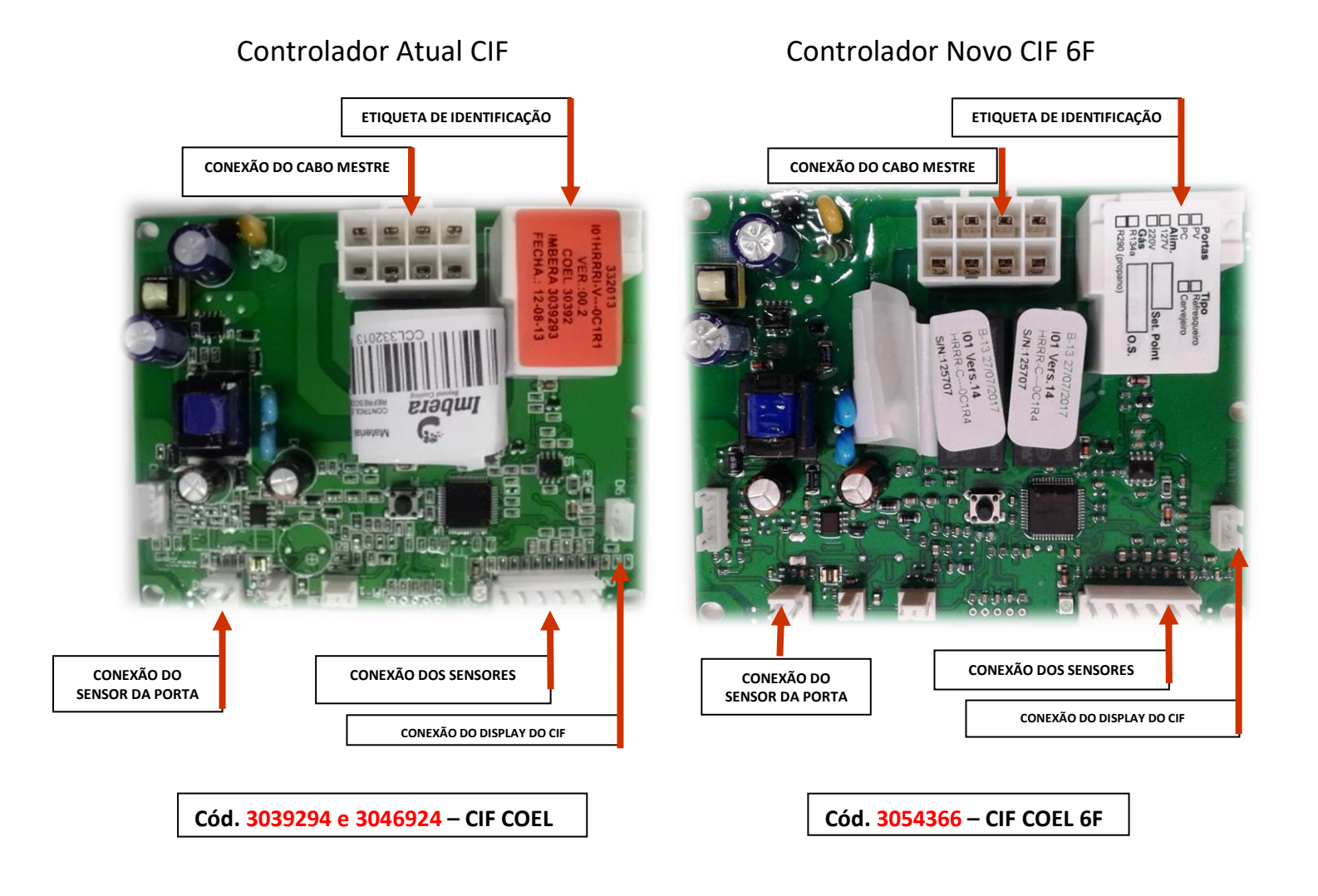

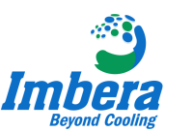

## 2 - Display

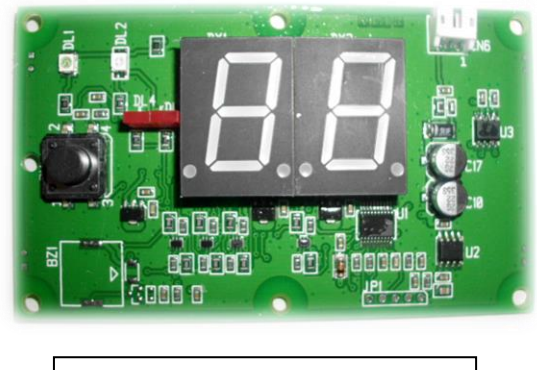

Cód. 3039296 – DISPLAY COEL

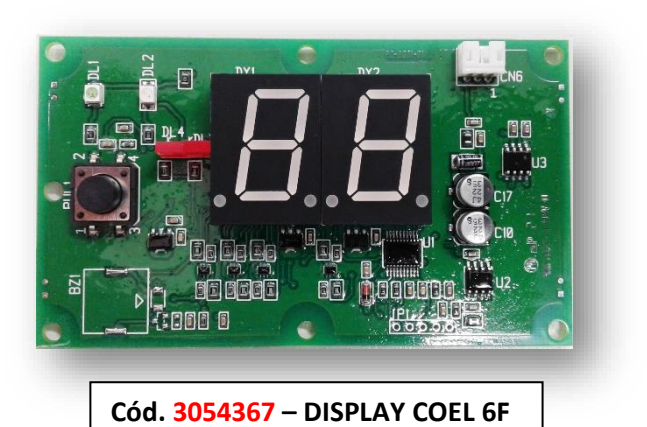

## Entenda o Controlador

Afim de atender o mercado e aos técnicos, desenvolvemos o novo controlador 6F, onde o técnico poderá realizar alterações de parâmetros chaves no equipamento. Para que esta nova placa funcione, se faz necessário a substituição do conjunto placa e display para ter acesso as funções.

Para facilitar a troca em campo, desenvolvemos uma função onde as conexões não foram alteradas, basta somente substituir a placa e display.

Para identificar o controlador 6F na placa, basta observar as seguintes informações ao lado, no qual menciona **Vers.14** para o controlador e **Vers.4** para a placa display.

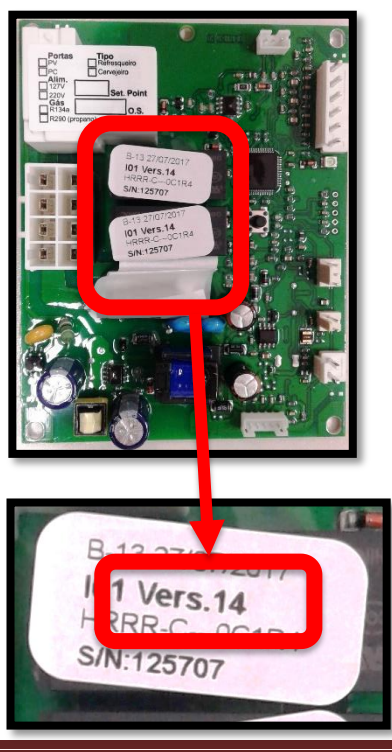

Controlador Placa

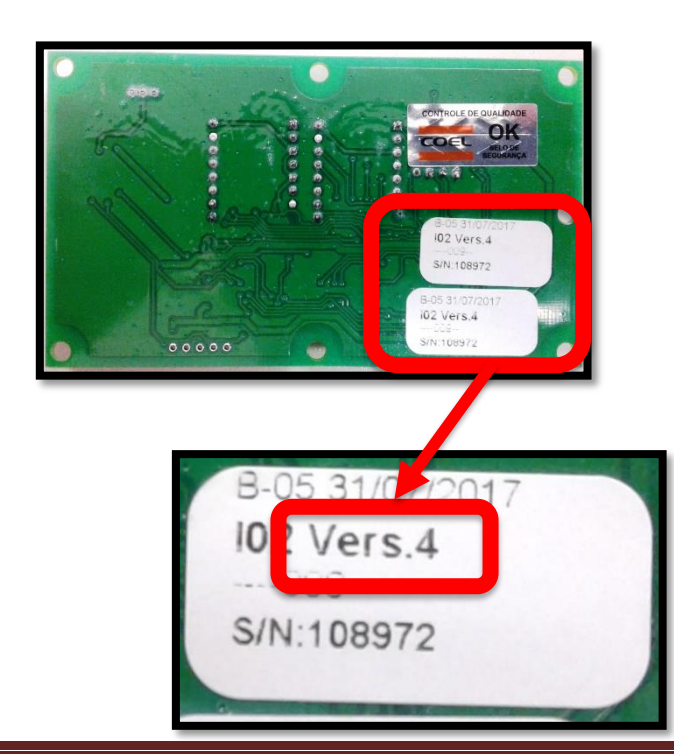

Placa Display

Fábio Luiz 08/2017

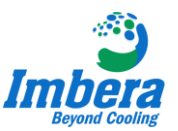

## Informações do novo controlador que estão disponíveis no equipamento com etiquetas adesivas

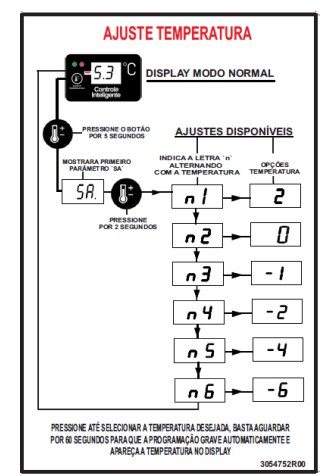

3054752 - ETIQUETA AJUSTE DE TEMPERATURA 6F BR

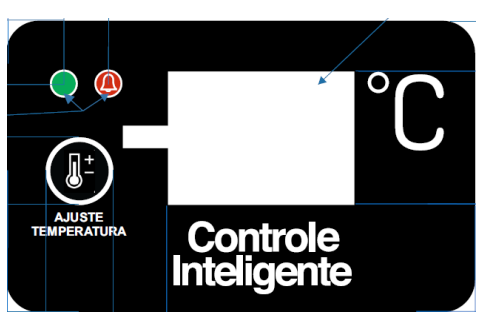

3054753 - ETIQUETA DPLAY CF 2D 6F BR

| ALLANES DO DISPLAY<br>SE O DISPLAY MOSTRAR A TEMPERATURA O REFRIGERADOR ESTÁ FUNCIONANDO<br>Normalmente. Caso Aparega alguma letra ou tenha duvidas sobre o<br>funcionamento do conjuramento entre em contato com a assistência<br>têchica peut delforde: Eddo 75 5029 |         |                                                   |                                                |  |
|----------------------------------------------------------------------------------------------------|---------|---------------------------------------------------|------------------------------------------------|--|
|                                                                                                    | DISPLAY | CAUSA PROVÁVEL                                    | SOLUÇÃO                                        |  |
|                                                                                                    | Ρ       | PORTA ABERTA                                      | VERIFICAR SE A PORTA<br>Está fechada           |  |
|                                                                                                    | -U      | VOLTAGEM BAIXA                                    | ESPERAR QUE SE NORMALIZE<br>A Energia Elétrica |  |
|                                                                                                    | U       | VOLTAGEM ALTA                                     | ESPERAR QUE SE NORMALIZE<br>A Energia elétrica |  |
|                                                                                                    | E       | COMPRESSOR ATTVO<br>POR MAIS DE 2.4 H             | INFORMAR A<br>Assistência técnica              |  |
|                                                                                                    | Н       | NÃO HÁ SINAL DO SENSOR<br>De temperatura          | INFORMAR A<br>Assistência técnica              |  |
|                                                                                                    | F       | TEMPERATURA DE<br>Congelamento alcançadi          | INFORMAR A<br>Assistência técnica              |  |
|                                                                                                    | Я       | DEFICIÊ NCIA NA<br>Refrigeração                   | INFORMAR A<br>Assistência técnica              |  |
|                                                                                                    | d       | NÃO HA SINAL DO SENSOR<br>De degelo               | INFORMAR A<br>Assistência técnica              |  |
|                                                                                                    | п       | MODO ECONÔM ICO<br>No turno                       | NÃO É FALHA                                    |  |
|                                                                                                    | 0L      | CABO DE COMUNICAÇÃO<br>(Placa eletrônica - displa | IN FORMAR A<br>1) Assistència técnica          |  |
|                                                                                                    |         | TEMPERATURA INTERNA<br>Superior a 30°             | NÃO É FALHA                                    |  |
| 3054754-R00                                                                                                    |         |                                                   |                                                |  |

**3054754** - ETIQUETA FUNCIONAMENTO COEL CIF CER 6F

## Procedimento para acesso ao controlador:

#### Alteração de Temperatura

**Passo 1** - Aperte o botão "Ajuste de Temperatura" por 6s até aparecer a letra SA;

**Passo 2** - Quando aparecer a letra "SA" solte o botão e aperte novamente por 3s até aparecer a letra N e um número que corresponde a uma temperatura programada de fabrica (neste ponto irá aparecer o parâmetro e a temperatura desejada), para mudar de parâmetro basta fazer breves toques para mudar a temperatura que deseja;

**Passo 3** - Para gravar o parâmetro ou temperatura desejada, aperte o botão "Ajuste de Temperatura" por 10s até aparecer no display a temperatura ambiente do produto.

• Disponibilizamos um vídeo demonstrativo para consulta.

#### Temperaturas disponíveis:

N1 – 2°C N2 – 0°C N3 – -1°C N4 – -2°C N5 – 4°C N6 – -6°C **N7 e N8 não se utiliza** 

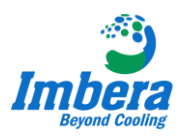

#### Alteração de Parâmetros

Passo 1 - Aperte o botão "Ajuste de Temperatura" por 6s até aparecer a letra SA;

**Passo 2** - Quando aparecer a letra "SA" solte o botão e aperte novamente até aparecer a letra rP, aperte por 3s até aparecer o número "0". Em seguida coloque a senha definida de fábrica "10" apertando o botão. Quando chegar na senha definida, aperte por 3s até entrar no grupo de parâmetros.

**Passo 3** - O primeiro parâmetro a aparecer será o "Pr" chamado "modos de refrigeração", para entrar no parâmetro basta apertar por 3s até aparecer os valores (neste instante o parâmetro começará a piscar), selecione o modo desejado e aperte por 3s para gravar, quando realizar esta operação você poderá acessar pelo menu os outros parâmetros.

**Passo 4** - Depois da alteração dos parâmetros, basta apertar o botão por 10s direto ou deixar que o controlador grave a programação automaticamente, até mostrar no display a temperatura novamente.

• Disponibilizamos um vídeo demonstrativo para consulta.

#### Parâmetros disponíveis:

Senha – 10
Pr (modo de refrigeração) – C (Cervejeiros), L (Lácteos) e R (Refrescos).
C1 (Calibração sensor ambiente) – 0°C
Di (Intervalo entre degelos) – 5hs
De (Duração do Degelo) – 20min
LU (Tensão mínima) – 9 (90V)
HU (Tensão máxima) – 26 (260V)
P2 (Sensor de degelo) – mostra a temperatura do sensor do coletor.

# • Equipe Atendimento Técnico:

# Filipe de Oliveira Contato: (11) 94219 6078 filipe.oliveira@imberacooling.com

### ✓ Marcelo Henrique de Falco

Contato: (11) 99117-5093 marcelo.defalco@imberacooling.com